## Como fazer a integração do gerencianet com o ISP-CONTROLLR

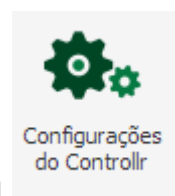

1º Acesse o menu configurações do control

pagamento como na imagem abaixo

em seguida acesse opções de

Tipo

Matriz

Ação

ے 蒙

-

 Image: Second constraint of the second constraint of the second

| 1 de 1 🕨 🕅 🏖            | 1 à 1 de 1 registro(s) |   |
|-------------------------|------------------------|---|
| Informações de Cobrança |                        | + |
| Área do Cliente         |                        | + |
| Opções de Pagamento     |                        | + |

, em seguida clique em adicionar forma de pagamento:

| 🟟 Configurações Controllr                                |                        |         |
|----------------------------------------------------------|------------------------|---------|
| 🗱 Endereços do Servidor 💽 Logo da Empresa 🖾 Mensagens de | e Cobranças 📅 Feriados |         |
| Dados do Provedor Backup do                              |                        | +       |
| Informações de Cobrança                                  |                        | +       |
| Área do Cliente                                          |                        | +       |
| Opções de Pagamento                                      |                        | -       |
| 🔂 Adicionar Forma de Pagamento                           |                        |         |
| Instituição 🔺 🛛 🗛 🗛 Adicionar povo registro              | Cedente                | Ação    |
| Banco do Provedor                                        |                        | 🎲 ★ 🔍 🖨 |
| Cerencianet - Fortonus                                   |                        | 👼 ★ 🔍 🖨 |
| Mensagem de<br>Aviso                                     |                        |         |
| 14 4 Página 1 de 1 🕨 🕅 🤁                                 | 1 à 2 de 2 registro(s) |         |

em instituição selecione gerencianet.

| 🕀 Cadastro Forma d                | le Pagamento                      |                                          |                                   |
|-----------------------------------|-----------------------------------|------------------------------------------|-----------------------------------|
| 🔂 Recarregar                      | nações de Cobrança                |                                          | (+)                               |
| Instituição:<br>000 - Gerencianet | do Cliente                        | Identificação:<br>Gerencianet - Fortonus | (+)                               |
| Usuário:                          | is de Pagamento                   | Token de integração:                     |                                   |
|                                   | Permitir pagamentos com cartão: 🔽 | Cedente                                  | Permitir pagamentos com boleto: 🔽 |
| Cobrar do cliente tax             | a de emissão do boleto:           | Layout boleto:                           | 8 x • 0                           |
| Não <sub>ers</sub>                | ×                                 | Normal                                   | 🔿 Detalhado 💾 Salvar 🔇 Cancelar   |

Abra o site do gerencianet e logue na sua conta , ao abrir o site na tela do gerencianet terá escrito o seu usuario que nada mais é que o numero da conta que tem escrito no site , como na imagem abaixo , copie o numero da conta e cole no campo usuário da tela do Isp-ControlIr

| <i> gerencianet</i> | Olâ, bostilie<br>Conta 2010-1 | MINHA CONTA | DESENVOLVEDOR |
|---------------------|-------------------------------|-------------|---------------|
|                     |                               |             |               |

Agora ainda no site do gerencianet clique no botão que direciona pro fortunus

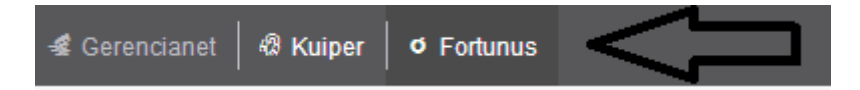

Agora com o fortunus aberto, clique no menu integrações, em seguida gerar token de integração, salve o token com o nome que desejar, copie o token gerado e cole no campo token de integração da tela do ISP-Controllr e clique no botão salvar.

| <i>.</i> | Visão Geral       | _                       |                               |                           |    |
|----------|-------------------|-------------------------|-------------------------------|---------------------------|----|
|          | Boletos           | rh Integrações          |                               |                           |    |
| ø        | Carnês            | Token de integração     | Callback                      |                           |    |
| ≣        | ltens de cobrança | , i                     |                               |                           |    |
| Ł        | Clientes          | Nome da integração      |                               | Gerar token de integração | ~~ |
| ф        | Integrações       | Tokens de integração ca | adastrados                    |                           |    |
|          |                   | Nome ¢                  | Token 🕈                       |                           |    |
|          |                   |                         | 6,75,008a24b2afadbf6dc9d0bft. | Logs 👼                    |    |

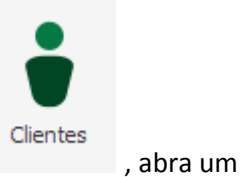

, para conferir se tudo ocorreu corretamente , abra o menu clientes

cliente , acesse o menu pagamentos , em seguida forma de pagamentos , clique no botão novo, e selecione a opção gerencianet , e em seguida enviar :

| 🛉 Dados | do cliente | Contratos     | 👔 💕 Pagame       | entos 🛛 🖹 Suporte 1  | lécnico   |            |                 |               |         |       |   |
|---------|------------|---------------|------------------|----------------------|-----------|------------|-----------------|---------------|---------|-------|---|
| Novo \$ | Formas de  | Pagamento 🌒 I | Pagamentos em ob | servação             |           |            |                 |               | Status: | Todos |   |
| Cliente |            | Contrato      | Documento        | Nosso Num.           | Valor     | Vencimento | Data de crédito | Valor crédito | Ação    |       |   |
| -       | -          | 000000008     | 000008-08        | 000000000000002      | R\$ 90.00 | 20/08/2014 |                 | R\$0.00       | •       | \$≣ ( | • |
|         |            |               | Relatórios       |                      |           |            |                 |               |         |       |   |
|         |            |               | Ş∓ Formas de     | Pagamento do cliente | 2         | do         |                 |               |         |       |   |
|         |            |               | Novo             |                      |           |            | -13,08,0014     |               |         |       |   |
|         |            |               | Instit           | tuição 🔺             |           |            | Ação            |               |         |       |   |
|         |            |               | ST Nova Fo       | rma de Pagamento     |           |            | • •             |               |         |       |   |
|         |            |               | Gland            |                      |           |            |                 |               |         |       |   |
|         |            |               | No coau          |                      |           |            |                 |               |         |       |   |
|         |            |               | - Informaçõ      | ies                  |           |            |                 |               |         |       |   |
|         |            |               | Pagar            | mento: Gerencianet - | Fortonus  |            | ~               |               |         |       |   |
|         |            |               |                  |                      |           |            |                 |               |         |       |   |
|         |            |               |                  |                      |           | -          |                 |               |         |       |   |
|         |            |               |                  |                      |           |            | Enviar 😣        | Cancelar      |         |       |   |
|         |            |               | 🛛 🔄 Pági         | ina 1 de 1 🗼         | M   2     | 1 à 1 de   | 1 registro(s)   |               |         |       |   |
|         |            |               |                  |                      |           |            |                 |               |         |       |   |
|         |            |               |                  |                      |           |            |                 |               |         |       |   |

Ainda dentro do campo Pagamentos , clique no botão escrito novo ao lado esquerdo de Formas de pagamento , selecione o cliente e o contrato. Obs: o valor do contrato é o valor do plano de internet que você já deverá ter criado antes de tentar a integração. Feito isso e

gerado o boleto , clique no botão de imprimir do boleto gerado , você será direcionado para uma tela que deverá abrir como a da imagem abaixo.

| DEMONSTRATIVO                                                                                                    |                                                                               |                                                          |                                            |          | Preç                                                               | Qtde                            | Desconto                                                | Valor                                                                                                    | VENCIMENTO BASE                                          |
|----------------------------------------------------------------------------------------------------|-------------------------------------------------------------------------------|----------------------------------------------------------|--------------------------------------------|----------|--------------------------------------------------------------------|---------------------------------|---------------------------------------------------------|----------------------------------------------------------------------------------------------------|----------------------------------------------------------|
| Internet - Plano:                                                                                                    |                                                                               |                                                          |                                            |          | 90.00                                                              | 1                               | 0.00                                                    | 90.00                                                                                                    | 24/08/201                                                |
|                                                                                                    |                                                                               |                                                          |                                            |          | 00,00                                                              | 1.1                             | 0.00                                                    | 00,00                                                                                                    | VALOR                                                    |
|                                                                                                    |                                                                               |                                                          |                                            |          |                                                                    |                                 |                                                         |                                                                                                    | R\$ 90,0                                                 |
|                                                                                                    |                                                                               |                                                          |                                            |          |                                                                    |                                 |                                                         |                                                                                                    | DOCUMENTO                                                |
|                                                                                                    |                                                                               |                                                          |                                            |          |                                                                    |                                 |                                                         |                                                                                                    |                                                          |
|                                                                                                    |                                                                               |                                                          |                                            |          |                                                                    |                                 |                                                         |                                                                                                    |                                                          |
|                                                                                                    |                                                                               |                                                          |                                            |          |                                                                    |                                 |                                                         |                                                                                                    |                                                          |
|                                                                                                    |                                                                               |                                                          |                                            |          |                                                                    |                                 |                                                         |                                                                                                    |                                                          |
| e boleto foi emitido pelo<br>fte aqui<br><b>8 BANCO DO BRASIL</b>                                                                                                    | Sistema Ge<br>001-9                                                           | erencianet, as                                           | informações                                | são de r | esponsabilidade o                                                  | o Sacador                       |                                                         |                                                                                                    | <u>372184 1 0000000000000000000000000000000000</u>       |
| te boleto foi emitido pelo<br>orte aqui<br><b>BANCO DO BRASIC</b><br>ocal de pagamento<br>AGAR PREFERENCIALMEN                                                                                     | OO1-9                                                                         | erencianet, as                                           | informações                                | ASIL     | esponsabilidade o                                                  | o Sacador                       |                                                         | Vencimento                                                                                                    | 3/2184 1 0000000000                                      |
| te boleto foi emitido pelo<br>orte aqui<br>BANCO DO BRASIL<br>CAGAR PREFERENCIALMEN<br>resente                                                                                                    | Sistema Ge<br>001-9                                                           | erencianet, as<br>SÈNCIAS DO E                           | informações<br>ANCO DO BF                  | ASIL     | esponsabilidade o                                                  | o Sacador                       | r.<br><u>523.00</u> 70                                  | Vencimento                                                                                                    | <u>372184 T UUUUUUUUUUUUU</u><br>CONTRA APRESENTAÇÃC     |
| te boleto foi emitido pelo<br>orte aqui<br>BANCO DO BRASIL<br>AGAR PREFERENCIALMEN<br>serne<br>Derencianet Pagamentos                                                                              | Sistema Ge<br>001-9                                                           | SÊNCIAS DO E                                             | informações<br>ANCO DO BF                  | ASIL     | esponsabilidade o                                                  | o Sacador                       | r.<br><u>523.00</u> 70                                  | Vencimento                                                                                                    | 372184 T UUUUUUUUUUUU<br>CONTRA APRESENTAÇÃO<br>C CERMIE |
| te boleto foi emitido pelo<br>sorte aqui<br><b>BANCO DO BRASIL</b><br>SCA DE DAGENTAIO<br>AGAR PREFERENCIALMEN<br>sessie<br>berencianet Pagamentos<br>21 40 ocumento<br>22409/2014                 | Sistema Ge<br>001-9<br>ITE NAS AC                                             | stencianet, as<br>SÊNCIAS DO E<br>nento<br>9464372       | IANCO DO BR                                | ASIL     | esponsabilidade o                                                  | Data de pr                      | r.                                                      | Vencimento<br>Agéncia/ Codig<br>Nosso número                                                                                                    | 3/2184 1 0000000000000000000000000000000000              |
| e boleto foi emitido pelo<br>tre aqui<br>Banco do Brasil<br>AGAR PREFERENCIALMEN<br>orencianet Pagamentos<br>100 000000000<br>24/08/2014<br>500 000000                                             | OO1-9                                                                         | sêncianet, as<br>Sências do e<br>mento<br>9464372        | IANCO DO BR                                | ASIL     | Aceite                                                             | Data de pr<br>24/<br>Valor de d | r.                                                      | Vencimento<br>Agéncia/ Codig<br>Nosso número<br>1(-) Valor docu                                                                                                    | 3/2184 T UUUUUUUUUUUUUUUUUUUUUUUUUUUUUUUUUUU             |
| e boleto foi emitido pelo<br>tte aqui<br>BANCO DO BRASIL<br>AGAR PREFERENCIALMEN<br>rencianet Pagamentos<br>erencianet Pagamentos<br>24/08/2014<br>5050 5050                                       | Sistema Ge<br>001-9<br>ITE NAS AC<br>N* do docum<br>1<br>Certeira             | arencianet, as<br>GÊNCIAS DO E<br>nento<br>9464372<br>18 | IANCO DO BR                                | ASIL     | Aceite                                                             | Data de pr<br>24/<br>Valor do d | r.<br>                                                  | Vencimento<br>Agéncia/ Codig<br>Nosso número<br>1(-) Valor docu                                                                                                    | <u>3/2184 T UUUUUUUUUUUUUUUUUUUUUUUUUUUUUUUUUUU</u>      |
| e boleto foi emitido pelo<br>reserventes<br>AGAR PREFERENCIALMEN<br>accianet Pagamentos<br>servente<br>24/08/2014<br>ses osanos<br>serventes<br>24/08/2014                                         | OO1-9<br>ITE NAS AC                                                           | 3ÊNCIAS DO E<br>9464372<br>18                            | IANCO DO BR                                | ASIL     | esponsabilidade o<br>- En tono d<br>Aceite<br>Quantiosee           | Data de pr<br>24/<br>Valor do d | r.<br>528.000000<br>000000000<br>000000000<br>000000000 | Vencimento<br>Agencia/ Codig<br>Nosso número<br>1(=) Valor docu<br>2(-) Desconto/                                                                                                    | 272184 1 0000000000000000000000000000000000              |
| e boleto foi emitido pelo<br>tre aqui<br>E BANCO DO BRASIL<br>Contra de Servenio<br>AGAR PREFERENCIALMEN<br>serencianet Pagamentos<br>24/08/2014<br>35 do Servenio<br>24/08/2014<br>35 do Servenio | Sistema Ge<br>001-9<br>ITE NAS AC<br>N* do docum<br>1<br>Carreira<br>carceira | erencianet, as<br>GÊNCIAS DO E<br>9484372<br>18          | IANCO DO BR                                | ASIL     | esponsabilidade o<br>- <del>En 400 d</del><br>Aceite<br>Quanticade | Data de pr<br>24/<br>Velor do d | r.<br>                                                  | Vencimento       Agencia/ Codig       Nosso namero       1(-) Valor docu       2(-) Descontor       3(-) Outras ded                                                                  | <u>372184 1 UUUUUUUUUUUUUUUUUUUUUUUUUUUUUUUUUU</u>       |
| e boleto foi emitido pelo<br>tte aqui<br>Banco do Brasil<br>AGAR PREFERENCIALMEN<br>iorencianet Pagamentos<br>24/08/2014<br>Se senerote<br>24/08/2014                                              | OO1-9<br>ITE NAS AC                                                           | stencianet, as<br>SÈNCIAS DO E<br>Mento<br>9464372<br>18 | INCO DO BR                                 | ASIL     | esponsabilidade o<br>                                              | Data de pr<br>24/<br>Velor do d | r.<br>                                                  | Vencimento       Agencia/ Codig       Nosso namero       1(-) Valor docu       2(-) Desconto/       3(-) Outras ded       4(-) More/ Multi                                           | 3/2184 1 0000000000000000000000000000000000              |
| e boleto foi emitido pelo<br>tte aqui<br>Banco do Brasil<br>Agar PREFERENCIALMEN<br>terencianet Pagamentos<br>198 os desarros<br>24/08/2014<br>to do santo<br>tructos (terio de responsebilitas    | 001-9       ITE NAS AC       N* do docum       0 orreira       0 oscentria    | stencianet, as<br>GÊNCIAS DO E<br>Sento<br>9484372<br>18 | IANCO DO BR<br>Especie occ<br>Especie<br>R | ASIL     | Acente<br>Acente<br>ausantiesse                                    | Data de pr<br>24/<br>Valor do a | r.<br>                                                  | Vencimento<br>Agencia/ Coorg<br>Nosso nomero<br>1(=) Valor docu<br>2(-) Desconto/<br>2(-) Outres ded<br>4(=) Mora/ Multi                                                             | <u>3/2184 1 UUUUUUUUUUUUUUUUUUUUUUUUUUUUUUUUUU</u>       |
| te boleto foi emitido pelo<br>te aqui<br>Caracto de la construcción<br>AGAR PREFERENCIALMEN<br>Serencianet Pagamentos<br>24/08/2014<br>se o serente<br>24/08/2014<br>se o serente                  | 001-9<br>ITE NAS AC                                                           | arencianet, as<br>DÉNCIAS DO E<br>Sénto<br>9464372<br>18 | IANCO DO BE                                | ASIL     | esponsabilidade o<br>Entitional<br>Acerte<br>Quantizase            | Dets de pr<br>24/<br>Valor se a | r.                                                      | US     14/1/1/2       Vencimento       Agéncie/ Coeig       Nosso número       1() Velor docu       2(-) Desconto/       3(-) Outras deo       4() Mora/ Multi:       5() Outras ser | 372184 1 0000000000000000000000000000000000              |

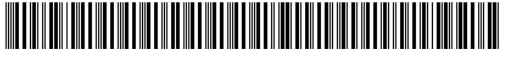

Ainda dentro do Fortunos acesse o menu Callback , como na imagem abaixo e na url de notificação ponha o acesso externo ao seu servidor (ISP-CONTROLLR) , criado dentro do seu

| mikr<br>salvo | otik + /service/<br>o a opção para | /gerencianet/levypaid , e clique em cadastrar <b>Cadastrar</b> , se<br>pagamento confirmado.                                          | erá                 |
|---------------|------------------------------------|----------------------------------------------------------------------------------------------------|---------------------|
|               | Fortunus                           | Со                                                                                                    | <b>n</b> figurações |
| <b>.</b>      | Visão Geral                        |                                                                                                    |                     |
|               | Boletos                            | h Integrações                                                                                                    |                     |
| Ø             | Carnês                             | Token de integração Callback                                                                                                    |                     |
| ≣             | ltens de cobrança                  |                                                                                                    |                     |
| \$            | Clientes                           | URL de Notificação Tipos ainda não cadastrado   192.168.10.1:1881/service/gerencianet/levypaid Cobrança confirmada                    | S                   |
| ф             | Integrações                        | Cadastrar Endereço de acesso externo ao controllr//service/gerencianet/levypaid<br>Ex: 192.168.10.1:1881/service/gerencianet/levypaid |                     |
|               |                                    | Callbacks configurados                                                                                                    |                     |
|               |                                    | Cobrança com pagamento confirmado                                                                                                    | Excluir             |
|               |                                    | Uri de notificação       Desativar     Testar       Alterar uri     Alterar uri                                                       | Logs                |

Para Pagamento cancelado, no campo url de notificação ponha:

acesso externo ao servidor + /service/gerencianet/levycancel, em seguida clique em

cadastrar

, será salvo a opção de cobrança cancelada.

Para Pagamento visualizado, no campo url de notificação ponha:

acesso externo ao servidor + /service/gerencianet/levyview , em seguida clique em cadastrar

Cadastrar

, será salvo a opção de cobrança cancelada.

Obs: Sem acesso externo ao servidor fica impossível a comunicação do Fortunos com o ISP-CONTROLLR.

Skype: consultor.txrx